## Seting pengelolaan email from gmail

alitarmuji@uad.ac.id

## Seting forwad dan mengendalikan email UAD dari GMail

Save Cancel

- Login dan klik bagian preferences
- 2. Klik tab Mail
- 3. Centrang **forward a copy to:**
- 4. Ketikkan email yang tujuan untuk forward
- 5. Centrang don't keep a local copy of message >agar space di mail UAD selalu dikosongkan dan hanya untuk lewat
- 6. Jangan lupa klik save di bagian atas kiri

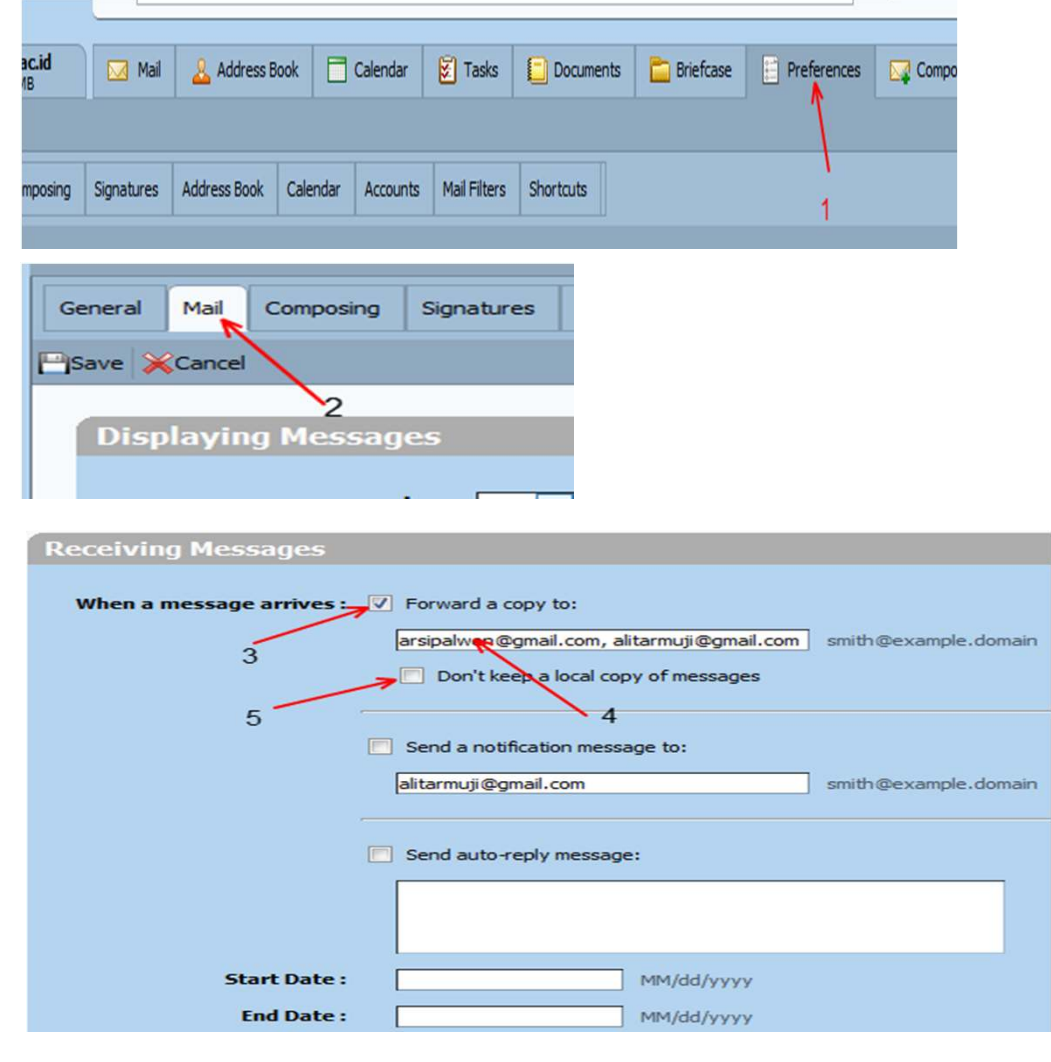

- 1. Login gmail dan klik preference
- 2. Pilih setting
- Klik tab Accounts and import
- Klik Add another email address you own
- Pilihan ini bisa dipilih nantinya jika ingin replay defaultnya dari mana

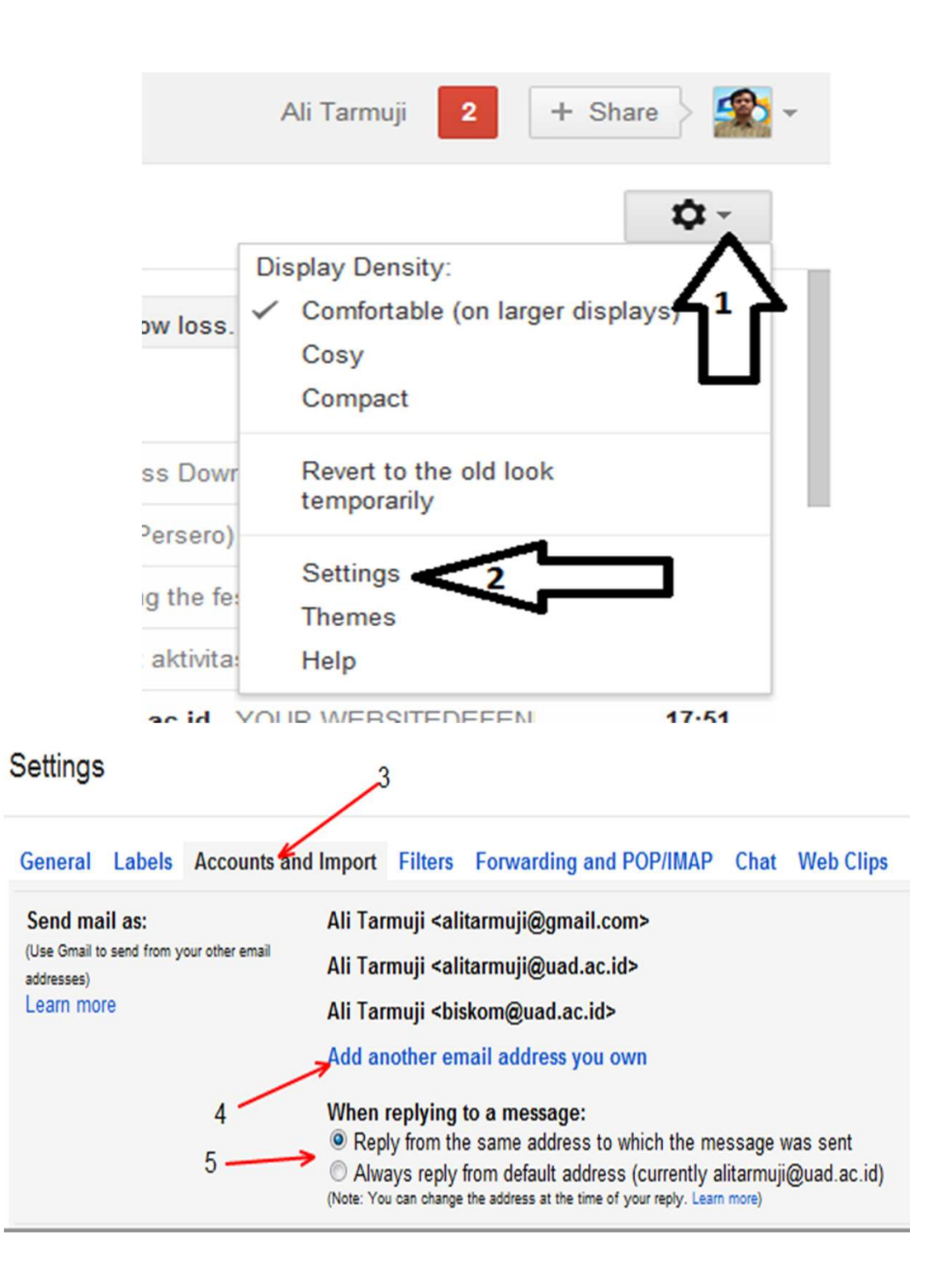

- 6. Isi name dan email address yang di UADmail (email sumber forwarding)
- 7. Klik Next Step
- 8. Pilih Send throughGmail (easier to set up)
- 9. Klik Next Step

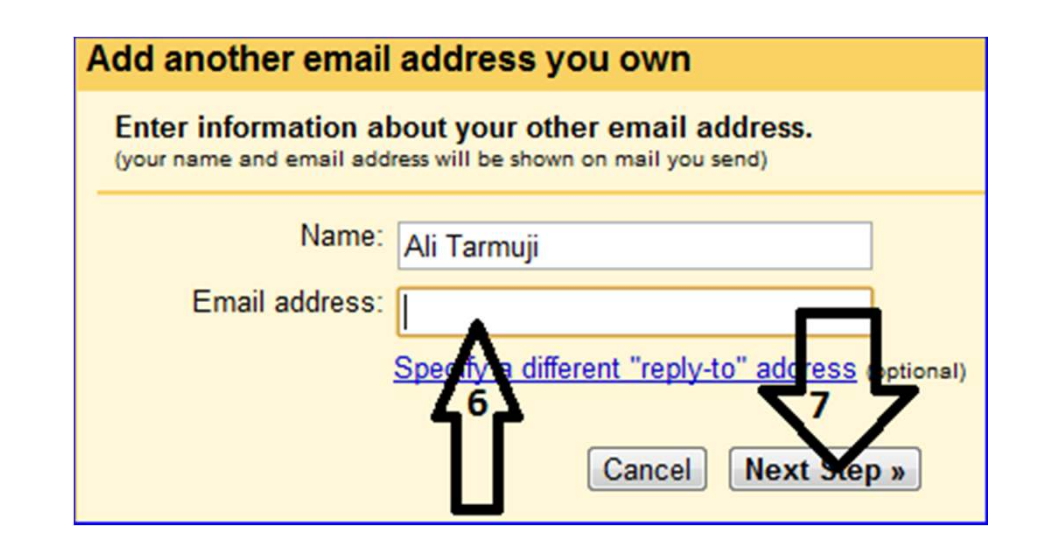

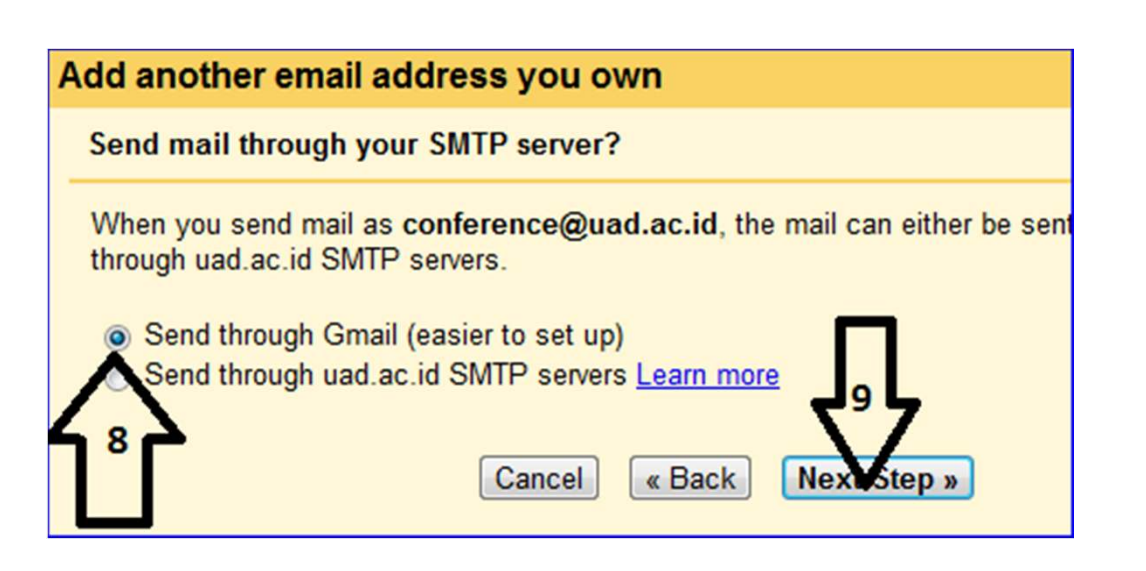

## 10. Klik Send Verivication

11. Email yang akan dikendalikan dari gmail akan mendapatkan code verifikasi dari gmail, cek email

12. Isi email verifikasi terdapat code konfirmasi yang diisikan di gmail setting

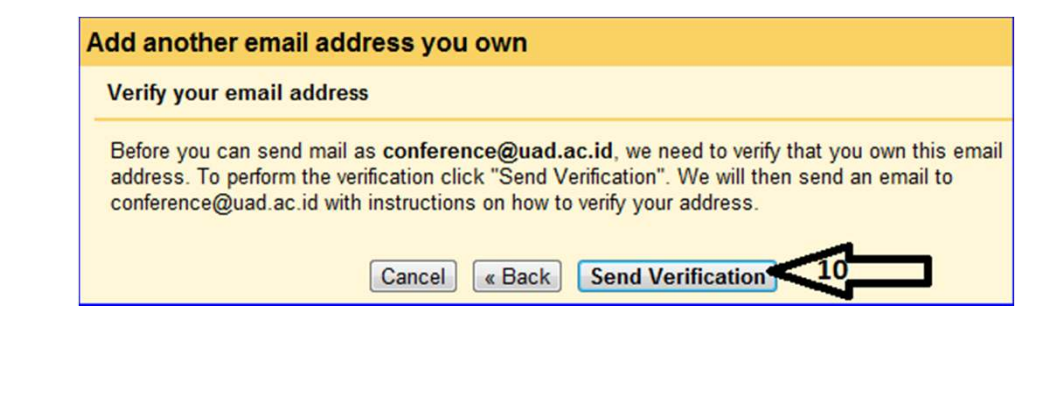

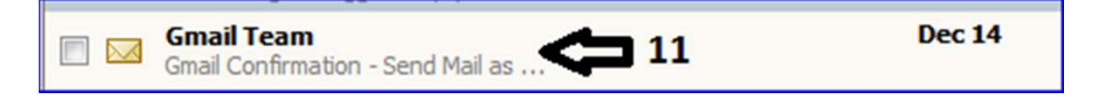

| You have requested to add conference@uad.ac.id account.                                                                      |
|----------------------------------------------------------------------------------------------------|
| Confirmation code: 7940621 - 12                                                                                              |
| Before you can send mail from conference@uad.a<br>account (alitarmuji@gmail.com), please click t<br>confirm<br>your request: |

- 13. Masukkan kode dari email yang akan dikendalikan ke seting gmail verifikasi, klik tombol verify
- Jika email forward ingin dijadikan default alamat pengiriman di gmail klik make default
- 15. Akun Gmail sekarang sudah berfungsi sebagai penerima forward dari email UAD dan juga bisa digunakan sebagai pengirim mail atas nama email dari forward secara otomatis
- 16. Jadikan email yg unread tampil di atas bagian inbox agar mudah identifikasi email yang terbaru dan belum dibaca

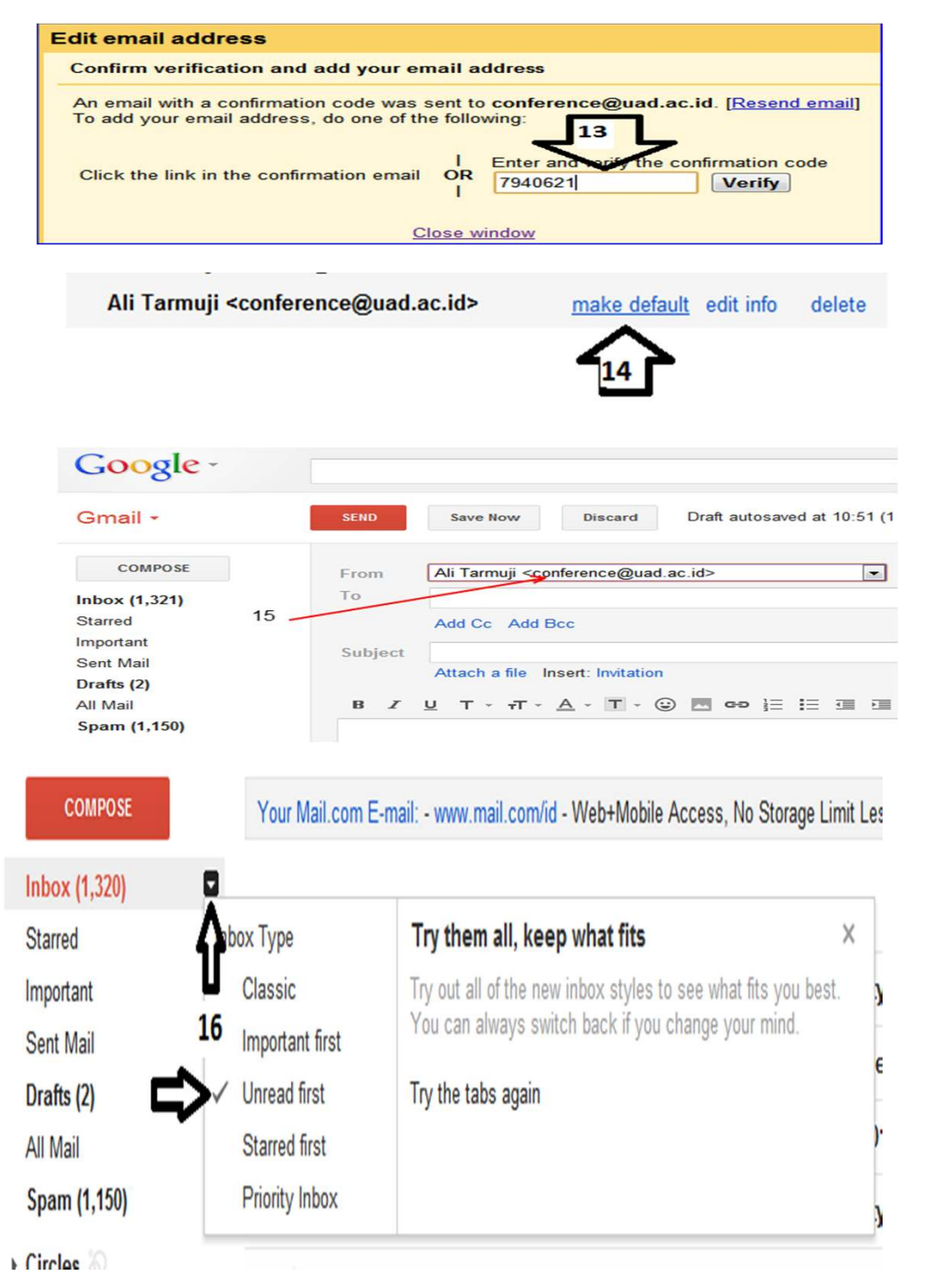